## **Submitting a Payment Request**

- Log into MarketPlace+ using your Brandeis University Network Credentials.
- From the Homepage Select Forms, then select Non-Employee Payment Request

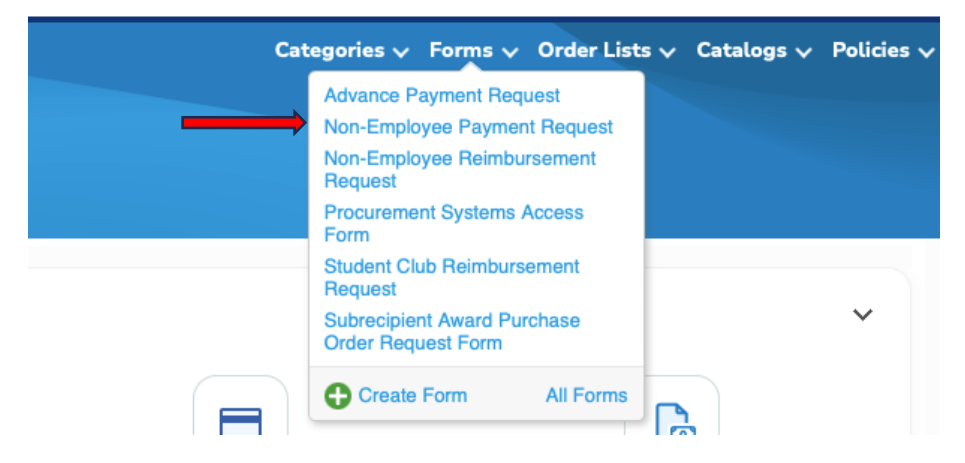

• Begin to fill in required information

| Non-Employee Payment Request                                                                                                    | > |
|----------------------------------------------------------------------------------------------------|---|
| Payments for all services which are completed by any Brandeis Faculty, Staff or Students must be processed through Payroll. Please contact HR or Payroll for<br>additional information.                                                                                                    |   |
| PAYEE INFORMATION                                                                                                    |   |
| Full Legal Name     Over the second second sec |   |
| * Remittance Address                                                                                                    |   |
|                                                                                                    | 4 |
| If the Payee has never been paid through AP, please make sure to send a Brandeis W-9 or W-8BEN form via a secure connection.                                                                                                    |   |
| Is the Payee a Student or Employee?                                                                                                    |   |
| ⊖ Yes                                                                                                    |   |
| ○ No                                                                                                    |   |
| 0                                                                                                    |   |
| If yes, please provide the Workday Student ID                                                                                                    |   |

Save

- Full Legal Name Type Legal name of individual or company
- Remittance Address Type address where check should be mailed to. If ACH or Wire payment then please attach completed forms (ACH Form or Wire Transfer Form)
- Type of Payment Select the appropriate type of payment
- Explanation of Payment Type detailed description on what the payment is for
- Date of Event or Service Type date of service or event date
- Unit Price Type total amount due on invoice
- Attach copy of invoice or sufficient backup for payment and then hit "Save"

| Need By<br>mm/dd/yy                        | Backing Document None | Savings %                                  |                      |
|--------------------------------------------|-----------------------|--------------------------------------------|----------------------|
| Transmission Method       Supplier Default | Manufacturer Name     | Manufacturer Part Number                   |                      |
| Vendor is reportable?                      | WD LABELS<br>Select   | Springboard ID Select REQUIRED FOR FUND 20 | SAGE ID (if student) |
| COI on File                                | COI Expiration Date   |                                            |                      |
| Attachments<br>Add File   URL   Text       |                       |                                            |                      |
| Add Tag                                    |                       |                                            |                      |

Save

• Click on "Review Cart" to finish submitting the payment request

|          | РВ                                                | <b>▲</b> (Ħ) ?   |
|----------|---------------------------------------------------|------------------|
|          | Recently added items                              |                  |
| Categori | Non-Employee Payment_Request<br>from AP TO UPDATE | 100.00 USD       |
|          |                                                   | Total 100.00 USD |
|          |                                                   | Review Cart      |

| 🐂 Cart                                                             | ltems                                                                                           |                                                                         |                                                         |                                                        |                                                                   |         |                                 |         |
|--------------------------------------------------------------------|-------------------------------------------------------------------------------------------------|-------------------------------------------------------------------------|---------------------------------------------------------|--------------------------------------------------------|-------------------------------------------------------------------|---------|---------------------------------|---------|
| Add Line                                                           | Clear Cart                                                                                      | View All                                                                | ~                                                       | Advanced                                               | Search                                                            | 🔎 So    | ort by Line Number:             | 0 → 9 🖌 |
| Edit Sele                                                          | cted Copy                                                                                       | Delete                                                                  |                                                         |                                                        |                                                                   |         |                                 |         |
|                                                                    |                                                                                                 |                                                                         |                                                         |                                                        |                                                                   |         | Billing                         |         |
| Non-Em                                                             | ployee Paymer<br>DATE                                                                           | nt_Request                                                              |                                                         |                                                        | 100.0                                                             | 0 usp > | WD Chart of Accourt<br>paolab O | nts     |
| Commodi<br>Advance                                                 | ty Pa<br>NE                                                                                     | ayment Terms<br>ET30                                                    |                                                         |                                                        |                                                                   |         |                                 |         |
| 0 📄 2                                                              | 4BRA0113_invpdf                                                                                 |                                                                         |                                                         |                                                        |                                                                   |         |                                 |         |
| Additional<br>Full Legal<br>provide th<br>Explanatio<br>Event? • N | Information<br>Name Test • Remitt<br>the Workday Student<br>For of Payment TEST<br>Notes for AP | ance Address Test •<br>ID • Is the Payee a t<br>I • Date of Event or \$ | Is the Payee a S<br>JS Citizen? Yes<br>Service 07/15/24 | tudent or Emplo<br>• Type of Payme<br>• Was this an In | oyee? • If yes, pleas<br>nt Other Services •<br>Person or Virtual | se      |                                 |         |
| 🗲 Add T                                                            | ag                                                                                              |                                                                         |                                                         |                                                        |                                                                   |         |                                 |         |

• In the Cart Items section, review Billing and update by clicking on the magnifying glass icon or split billing icon(if you need to split billing into 2 or more Chartstrings) and then selecting your UNET ID, Chartstring/FDM and Spend Category then click on Choose

| Choose an Account        |                      | ×      |
|--------------------------|----------------------|--------|
| Choose Chart Of Accounts | WD Chart of Accounts |        |
| * - UNET ID              | Select               | ]      |
| * WD - CHARTSTRING/FDM   | Select               | ]      |
| * WD - SPEND CATEGORY    | Select               |        |
|                          |                      | Choose |

• Click Submit for Approval

| Submit for Approval |
|---------------------|
|---------------------|

• Once the Requestion has been fully approved, Accounts Payable will process the payment.